## Manuale guida per la presentazione delle domande di

## Contributo per le famiglie numerose con numero di figli, minorenni e conviventi, pari o superiore a 3

- > Accedere al sistema informativo SIFORM2: hips://siform2.regione.marche.it
- Prima di effettuare il Login è possibile consultare il Manuale di profilazione delle persone fisiche/attività non svolte in forma di impresa

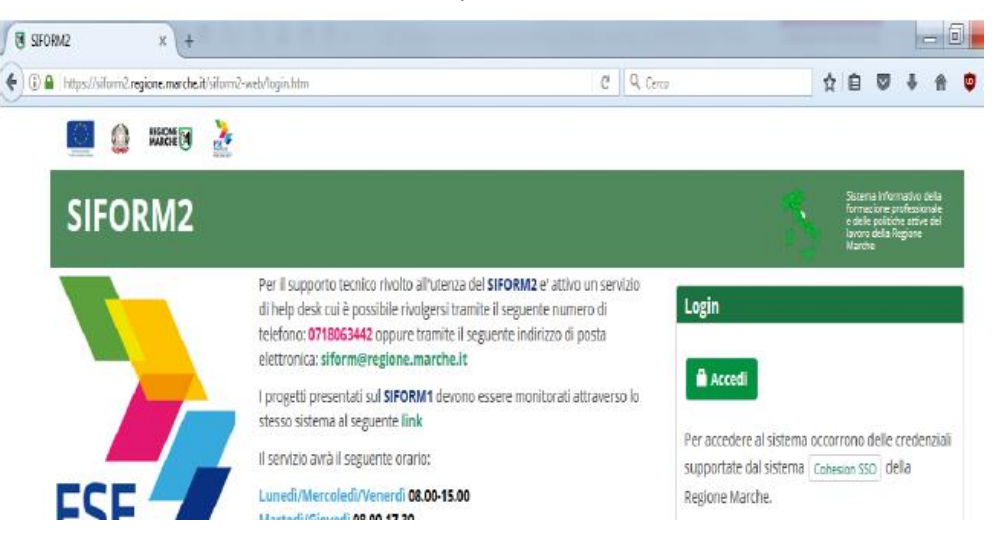

> Premere il pulsante "accedi". Si accede con il sistema di autenticazione forte

| Servizio di autenticazione                                       |                                                                                                    |
|------------------------------------------------------------------|----------------------------------------------------------------------------------------------------|
| Autenticazione Cohesion Autenticazione Spid Altre Autenticazioni |                                                                                                    |
| REGIONE<br>MARKIE Entra con Cohesion                             | Cohesion è il sistema di accesso della Regione Marche che consente di utilizzare, con<br>un'dentità digitale unica, i servizi online della Pubblica Amministrazione e dei privati<br>accreditati.<br>Magaiori informazioni su Cohesion |
| Cie Entra con CIE                                                | CielD è l'app sviluppata per l'accesso, mediante la Carta d'identità elettronica (CIE 3.0)<br>al servizi delle PP-AA, e al servizi erogati dagli stati membri dell'Unione Europea<br>Magdiori informazioni su Cie ID                   |

Le modalità di autenticazione supportate da Cohesion sono:

- SPID Livello 2 Sistema pubblico di identità digitale;
- Pin Cohesion;
- Carta Nazionale dei Servizi CNS, compresa la Carta Raffaello;
- Dominio Regione Marche
- > Dopo essersi autenticati è necessario registrarsi come "Persona fisica"
- A questo punto si sceglie l'intervento di proprio interesse, che in questo caso è "Contributo per Famiglie Numerose"

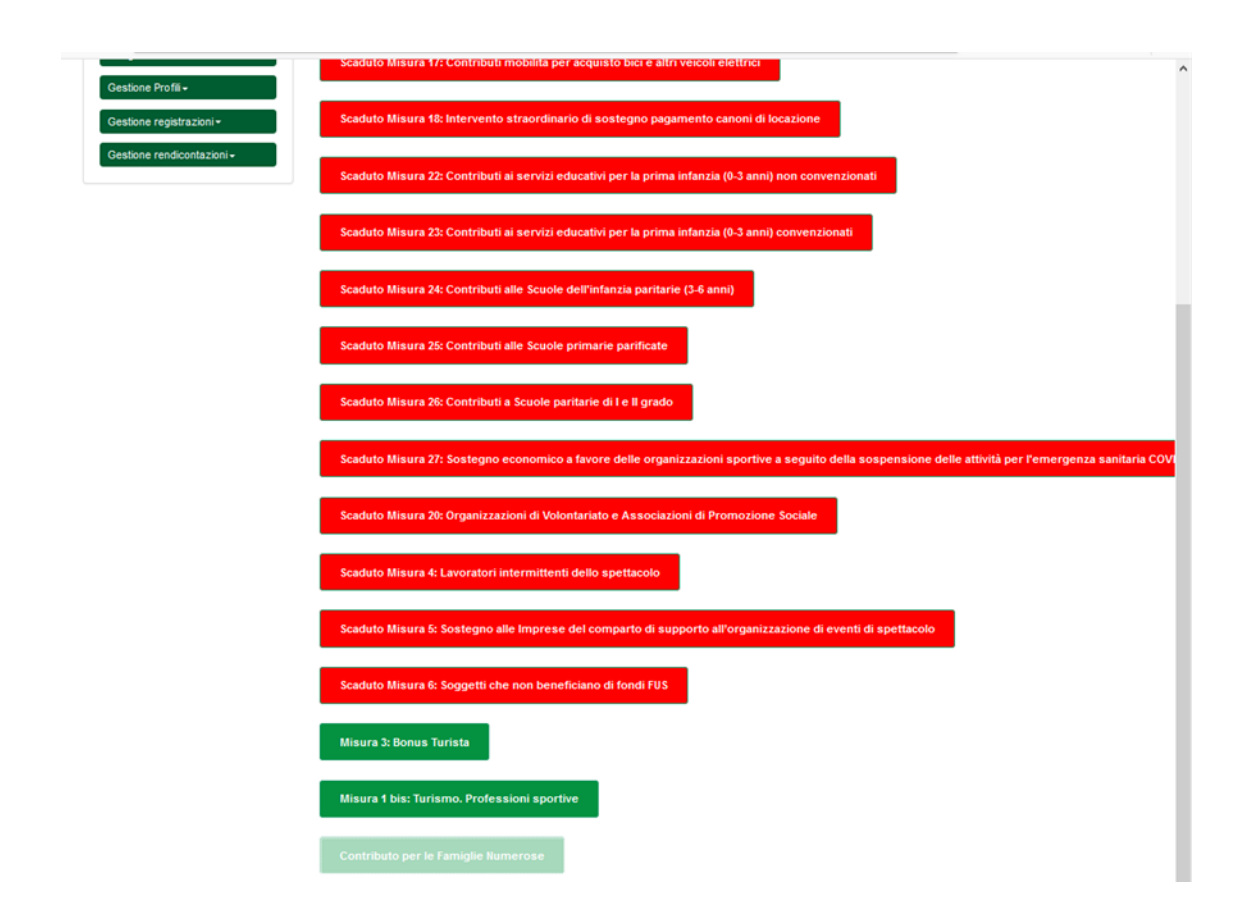

Una volta scelto l'intervento "Contributo per Famiglie Numerose" si procede con la selezione di "Nuova domanda di finanziamento" In questa fase verrà generato dal sistema l'ID Domanda, che sarà l'IDENTIFICATIVO da utilizzare per ogni comunicazione

| MARCHE M                 |                | Nome utente : BEATRICE CARLETTI Ruolo : PERSONA FISICA LOGOUT |                                                                           |  |
|--------------------------|----------------|---------------------------------------------------------------|---------------------------------------------------------------------------|--|
| IFORM2                   |                |                                                               | Sistema informativo dei<br>formazione professiono<br>della Regione Marche |  |
| Cambia Profilo Logout    |                |                                                               |                                                                           |  |
| domande di Finanziamento |                |                                                               |                                                                           |  |
|                          | Stato Progetto |                                                               |                                                                           |  |
| 1045625                  | Bozza          |                                                               | Q Dettaglio                                                               |  |
|                          |                |                                                               |                                                                           |  |

Alla schermata successiva si procede selezionando la voce "Attività non esercitate in forma di impresa" e si clicca "Avanti"

| SIFORM2                                          | Sistema informativo<br>della formazione<br>professionale e delle<br>politiche attive del<br>lavoro della Regione<br>Marche |
|--------------------------------------------------|----------------------------------------------------------------------------------------------------|
| Home Cambia Profilo Logout                       |                                                                                                    |
| Contributo per le Famiglie Numerose              |                                                                                                    |
| Attività non esercitate in forma di impresa      |                                                                                                    |
| <indietro td="" xavanti<=""><td></td></indietro> |                                                                                                    |

Alla schermata seguente si clicca "Salva"

| Annual Annual |   |                                                                                                    |
|----------------------------------------------------------------------------------------------------|---|----------------------------------------------------------------------------------------------------|
| SIFORM2                                                                                                    | * | Sistema informativo<br>della formazione<br>professionale e delle<br>politiche attive del<br>lavoro della Regione<br>Marche |
| Home Cambia Profilo Logout                                                                                                    |   |                                                                                                    |
| © <u>Dati generali e progetti</u> ⊕                                                                                                    |   |                                                                                                    |
| Nuova domanda di Finanziamento                                                                                                    |   |                                                                                                    |
| Premere Salva per proseguire                                                                                                    |   |                                                                                                    |
| Annulla                                                                                                    |   | ✔ Salva                                                                                                    |

Proseguire alla schermata successiva dove si selezionerà la voce "Nuovo progetto" e poi "Salva".

| Home Cambia Profilo Logout                                                                                                    |
|----------------------------------------------------------------------------------------------------|
| Operazione eseguita correttamente                                                                                                    |
| Avviso pubblico: EMERGENZA, COVID, FAMIGLIE, NUMEROSE                                                                                                    |
| Decreto Numero ND Data atto16/06/2020<br>Identificazione sintetica: EMERGENZA_COVID_FAMIGLIE_NUMEROSE<br>Procedura di Aggiudicazione: CONTRIBUTI A FONDO PERDUTO                                                         |
| Navigazione                                                                                                    |
| FONDI REGIONALI / FONDI REGIONALI > Asse Prioritario / Obiettivo Ternatico 99 > Priorità di Investimento 99.2 / Obiettivo Specifico RA99.2 > Intervento 62. / Azione (AdP)<br>99.2.1. > Scadenza del 2020-12-31 23.59.00 |
| ® <u>Dati generali e progetti</u> ®                                                                                                    |
| Domanda di Finanziamento                                                                                                    |
| Presentata da: BEATRICE CARLETTI (CRLBRC68S54C615N)                                                                                                    |
| ✓ Indietro                                                                                                    |
| Lista Progetti                                                                                                    |
| Codice         CUP         Titolo Progetto         Stato Progetto         Soggetto Proponente         Tipo Progetto                                                                                                    |
| ◆ Indietro ● Scarica Domanda ● Valida Domanda                                                                                                    |

> Proseguire alla schermata successiva e selezionare "Salva"

| SIFORM2                                                                                                    |                    | Sistema informativo<br>della formazione<br>professionale e delle<br>politiche attive del<br>lavoro della Regione<br>Marche |
|----------------------------------------------------------------------------------------------------|--------------------|----------------------------------------------------------------------------------------------------|
| Home Cambia Profilo Logout                                                                                                    |                    |                                                                                                    |
| Avviso pubblico: EMERGENZA_COVID_FAMIGLIE_NUMEROSE                                                                                                    |                    |                                                                                                    |
| Decreto Numero ND Data atto16/06/2020<br>Identificazione sintetica: EMERGENZA_COVID_FAMIGLIE_NUMEROSE<br>Procedura di Aggiudicazione: CONTRIBUTI A FONDO PERDUTO               |                    |                                                                                                    |
| Navigazione                                                                                                    |                    |                                                                                                    |
| FONDI REGIONALI / FONDI REGIONALI > Asse Prioritario / Oblettivo Termatico 99 > Priorità di Investimento 99 2 / Oblettivo Specifico 99 2.1. > Scadenza del 2020-12-31 23:59:00 | RA99.2 🕻 Intervent | o 62. / Azlone (AdP)                                                                                                    |
| Nuovo Progetto                                                                                                    |                    |                                                                                                    |
| Titolo Progetto ₩:                                                                                                    |                    |                                                                                                    |
| Domanda contributo emergenza COVID                                                                                                    |                    |                                                                                                    |
| Sono ammessi al massimo 255 caratteri                                                                                                    |                    |                                                                                                    |
| Annulla     Salva                                                                                                    |                    |                                                                                                    |

- > A questo punto si procede con la compilazione delle due schede indicate nella schermata che segue:
  - ✓ Dati del richiedente
  - ✓ Contributo richiesto

Verificare i dati già inseriti dal sistema nella schermata "Dati del richiedente" e completare con quelli richiesti e al termine cliccare "Salva". *Si raccomanda di prestare attenzione nell'inserire correttamente l'IBAN* 

| P <u>Dati del richiedente</u> ® PCont                                                                 | ributo richiesto             |                               |                                      |                          |                                      |                  |
|----------------------------------------------------------------------------------------------------|------------------------------|-------------------------------|--------------------------------------|--------------------------|--------------------------------------|------------------|
| Dati del richied                                                                                      | ente                         |                               |                                      |                          |                                      |                  |
|                                                                                                    |                              |                               |                                      |                          |                                      | Campi obbligator |
| Anagrafica                                                                                            |                              |                               |                                      |                          |                                      |                  |
| Cognome<br>Stato di Nascita<br>Italia                                                                 | Nome<br>Provincia di nascita | 5 C                           | Data di nascita<br>Comune di nascita |                          | Sesso<br>Femminile<br>Codice fiscale | ~                |
| Dati residenza                                                                                        |                              |                               |                                      |                          | CAP *                                | •                |
| Stato *                                                                                               | Provi                        | ncia *<br>Iezionare provincia | ~                                    | Comune * Selezionare     | comune                               | ~                |
| Recapiti                                                                                              |                              |                               |                                      |                          |                                      |                  |
| Telefono *<br>Seco armessi ar ressino 10 caretter<br>E-mail *<br>Seco armessi ar ressino 100 caretter | Sono ar                      | e *                           | YEC                                  | Fax<br>Sono anmessi al i | nassino 18 caretter                  |                  |
| Cittadinanza                                                                                          |                              |                               |                                      |                          |                                      | ~                |
| Posseduta dal: *                                                                                      |                              |                               |                                      |                          |                                      | <b>=</b>         |
| IBAN Conto corrente                                                                                   |                              |                               |                                      |                          |                                      |                  |
| < Indietro Salva VInvia E                                                                             | Domanda                      |                               |                                      | • Scarica                | Ricevuta Invio 🛛 🕑                   | Scarica Domanda  |

- Una volta completata la schermata "Dati del richiedente" cliccare su "Contributo richiesto" e completare con i dati necessari nella parte "Dati famiglia". Successivamente cliccare su "Salva"
- Nel caso in cui il beneficiario non sia in possesso di ISEE in corso di validità per l'anno 2020, potrà indicare il valore ISEE riferito all'anno 2019. SOLO in questo caso dovrà cliccare la voce "Valori ISEE 2019"

| Numero identificativo del progetto: 1045062<br>Tipologia di Progetto: Contributi COVID<br>Data creazione: 12/08/2020 |                                            |
|----------------------------------------------------------------------------------------------------|--------------------------------------------|
| € Indietro                                                                                                    |                                            |
| Dati del richiedente VCcentributo richieste                                                                          |                                            |
| Contributo richiesto                                                                                                 |                                            |
|                                                                                                    | *Campi obbligatori                         |
| Dati Famiglia                                                                                                    |                                            |
| N. figli minorenni a carico conviventi: *                                                                            |                                            |
| Inserire solo valori numerici                                                                                        |                                            |
| Importo ISEE: *                                                                                                    | Value 1955 2019-                           |
|                                                                                                    | € Valor roce 2013.                         |
| ###0,00<br>Inserie solo valor numeric/                                                                               |                                            |
| Lista delle dichiarazioni                                                                                            |                                            |
|                                                                                                    |                                            |
| Salva Dichiarazioni                                                                                                  |                                            |
| Indietro Salva Vinvia Domanda                                                                                        | Scarica Ricevuta Invio     Scarica Domanda |
| 🦉 f 🎔 in 🖸 Copyrght © 2015-2017 Reg                                                                                  | ione Marche                                |

- Dopo aver cliccato "Salva", la scheda "Contributo richiesto" diventerà verde e in fondo alla pagina si aprirà la "Lista delle dichiarazioni" che dovranno essere tutte spuntate (e quindi autodichiarate). Al termine dell'operazione cliccare "Salva Dichiarazioni" e poi ancora "Salva"
- È possibile procedere alla verifica della domanda compilata cliccando su "Scarica Domanda"

| ati Fami       | plia                                                                                                    |
|----------------|----------------------------------------------------------------------------------------------------|
| I. figli mir   | iorenni a carico conviventi: *                                                                                                    |
|                |                                                                                                    |
| serire solo v  | lof numeric                                                                                                    |
| mporto IS      |                                                                                                    |
|                | £                                                                                                    |
| ##0,00         |                                                                                                    |
| serire solo vi | lor numeric/                                                                                                    |
|                |                                                                                                    |
| sta dell       | e dichiarazioni                                                                                                    |
|                |                                                                                                    |
| $\checkmark$   | di essere cittadino italiano o di uno Stato membro dell'Unione Europea o di una nazione non facente parte dell'Unione Europea in possesso<br>di regolare permesso di soggiorno da almeno cinque anni alla data di scadenza del Bando;                                                    |
| $\checkmark$   | di essere residente da almeno 5 anni in uno dei Comuni della Regione Marche;                                                                                                    |
| $\checkmark$   | di avere a carico n. 3 o più (n. 8 ) figli minorenni con sé conviventi;                                                                                                    |
| $\checkmark$   | che il valore della propria attestazione ISEE valida (con riferimento al valore relativo alle prestazioni a favore di minorenni) è pari a 🤅 👘 ? ;                                                                                                    |
| $\checkmark$   | che l'eventuale attestazione ISEE 2019 viene presentata solo in quanto non in possesso di attestazione 2020 entro la data di scadenza del<br>Bando;                                                                                                    |
| $\checkmark$   | che l'iban fornito è intestato al beneficiario richiedente il/i contributo/i;                                                                                                    |
| $\checkmark$   | di conservare, ai fini dei controlli a campione, tutta la tutta la documentazione probante quanto dichiarato, consapevole di quanto previsto<br>agli artt. 75 e 76 del D.P.R. 28 Dicembre 2000, n. 445, sulle sanzioni penali per le ipotesi di falsità in atti e dichiarazioni mendaci; |
|                | di aver effettuato la soelta/richiesta in osservanza delle disposizioni sulla responsabilità genitoriale di cui agli artt. 316, 337 ter e 337 quater del<br>C.C., che richiedono il consenso di entrambi i genitori;                                                                     |
|                |                                                                                                    |
|                |                                                                                                    |

Eseguita l'eventuale verifica procedere con l'invio della domanda cliccando su "Invia Domanda" e "Scarica ricevuta di invio"